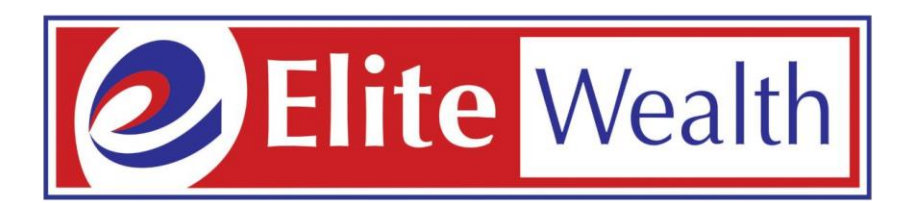

# Online Demat and Trading Account Opening

Visit our website www.elitewealth.in

## Click On - Open Demat Account

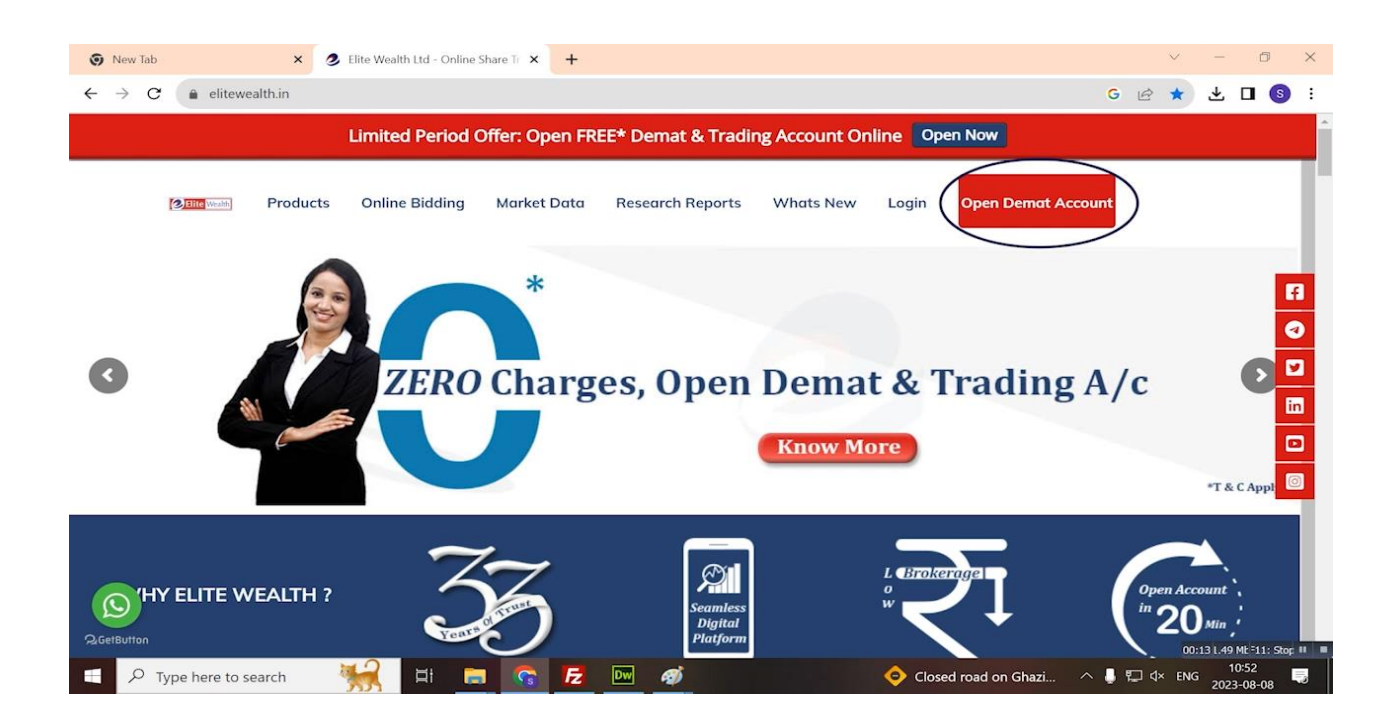

## Enter Your Mobile No.

| lite Wealth                                                                                                    |                                                                                                    |
|----------------------------------------------------------------------------------------------------|----------------------------------------------------------------------------------------------------|
| <text><text><section-header></section-header></text></text>                                                                                                    | Signup Now   C resume/track your existing application   Improve Meable number   Improve Meable number   Set   Set   Improve Meable number   Improve Meable number   Set   Set   Set   Set Dependence Code(optional) Set Dependence Set Dependence Set Depen |
| *Keep the scancepies of the following documents handy to complete account opening process semilesity<br>1. PAV 2. Bank Proof (Sunvalke) chequery 3. Signature (Should match the Automo Proof (Santa Statement) rocome tax Ret<br>Statement' rocome Tax Ret | Y-           ment/ Demut Holdings         5. Copy of Self         6. Copy of         7. Nominee Proof (PAN/Asthaur/Noter<br>burn)           Photograph         Asthaar         (d)Dhring Licence/Possport)                                                                                                    |

🖽 🔎 Type here to search 🛛 🏫 🚺 🔿 🛱 🥥 🔽

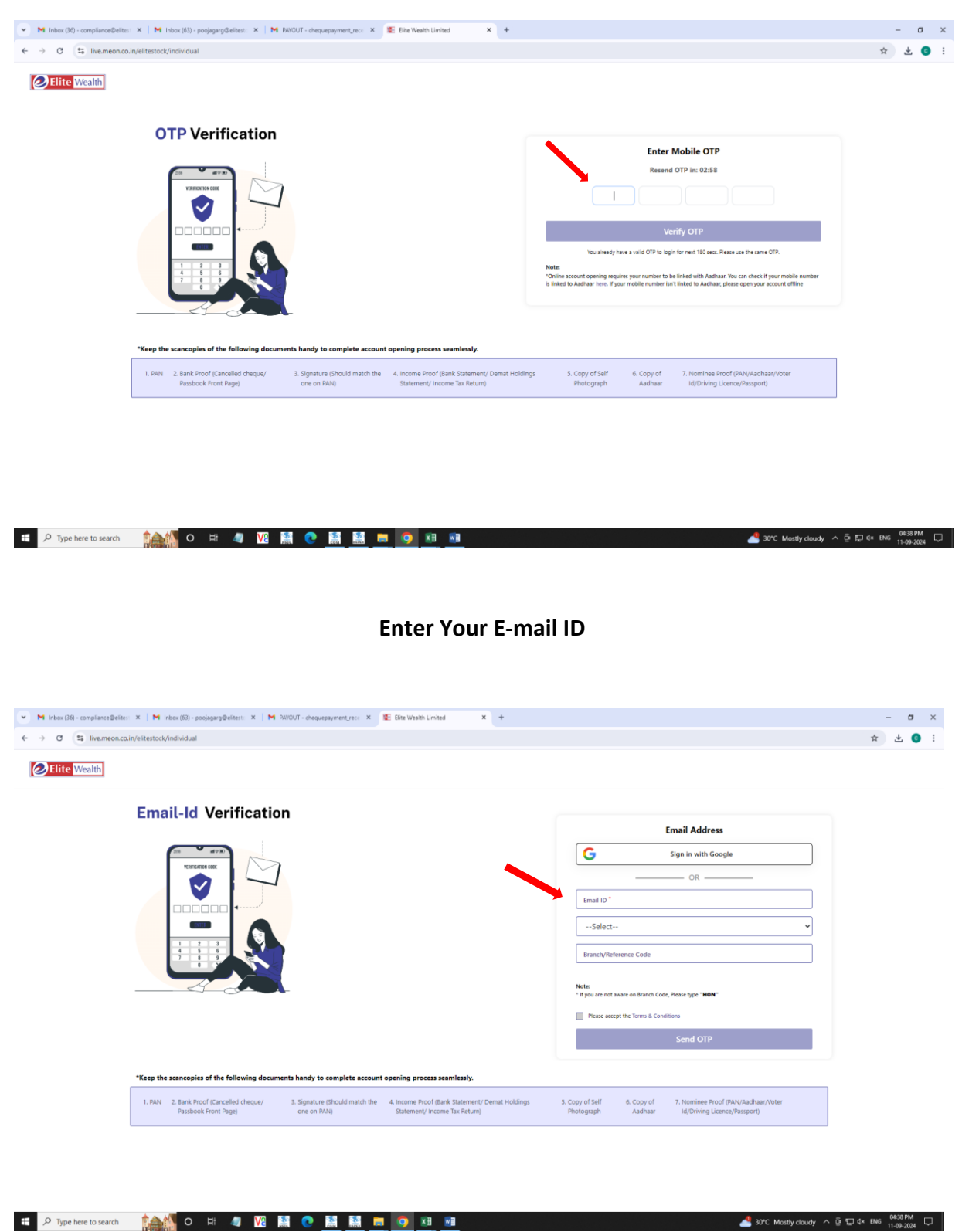

#### **Enter OTP Received on Mobile No**

#### **Enter OTP Received on E-mail**

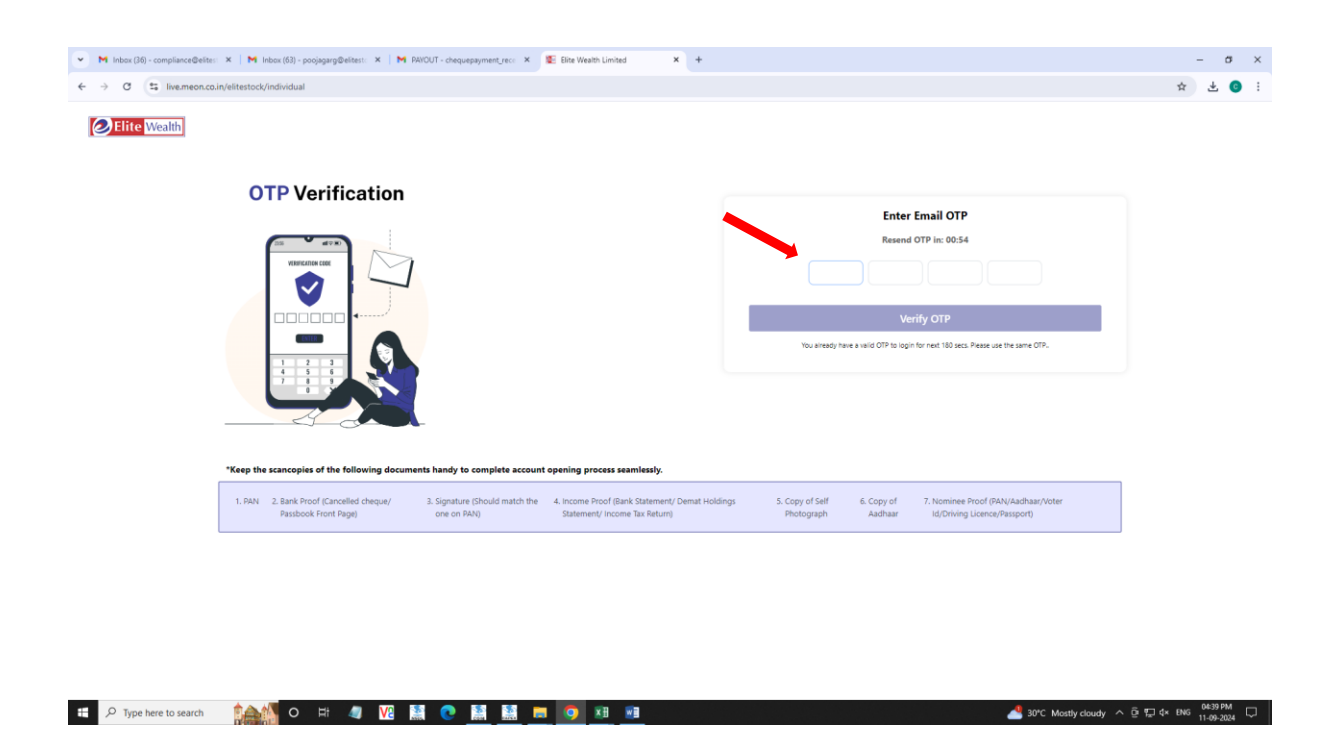

## Select your trading preferences

| V licks(D8)-compliance@etter: X M OTP-amail-poppage@etter: X M RROUT-chequepayment_rec: X ■ Be Bea Weath Limited X +     ← → C ≅ linemeon.co.in/elitestock/individual |                                                                                                    | - ♂ ×<br>☆ ± ◎ : |
|----------------------------------------------------------------------------------------------------|----------------------------------------------------------------------------------------------------|------------------|
| Choose your Segment                                                                                                    | Select your trading preferences.     NSE CASH     NSE F0     NCC        McC        Select Brokerage Plan     BDA VIS or NO*     Select:     Next |                  |

## Select the Brokerage Module

| <ul> <li>M Inbox (36) - compliance@elites:</li> </ul> | 🗙   🖬 OTP email - poojagarg@elitest: 🗙   🎽 PAYOUT - chequepayment_rec: 🗙 😰 Elite Wealth Limited 🗙 + |                        | - σ ×                  |
|-------------------------------------------------------|----------------------------------------------------------------------------------------------------|------------------------|------------------------|
| ← → ♂ 😫 live.meon.co.ir                               | /elitestock/individual                                                                              |                        | ☆ 🕹 🕒 :                |
|                                                       |                                                                                                    |                        |                        |
| Entre weatth                                          | Salast Brakarasa Dian                                                                               |                        |                        |
|                                                       | Select Brokerage Plan                                                                               |                        |                        |
|                                                       | BROKERAGE MODULE-I                                                                                  |                        |                        |
|                                                       |                                                                                                    |                        |                        |
|                                                       | Equity Delivery                                                                                     | 0.2% or Min(Rs.) 0.02  |                        |
|                                                       | Equity Intraday                                                                                     | 0.02% or Min(Rs.) 0.02 |                        |
|                                                       | F&O Futures                                                                                         | 0.02%                  |                        |
|                                                       | F&O Options<br>F&O Delivery                                                                         | Ks. 30 per lot         |                        |
|                                                       | Currency Futures                                                                                    | 0.02%                  |                        |
|                                                       | Currency Options                                                                                    | Rs. 50 per lot         |                        |
|                                                       | SELECT                                                                                              | Ľ                      |                        |
|                                                       |                                                                                                    |                        |                        |
|                                                       |                                                                                                    |                        |                        |
|                                                       |                                                                                                    | Internal Error         |                        |
|                                                       |                                                                                                    |                        |                        |
|                                                       |                                                                                                    |                        |                        |
|                                                       |                                                                                                    |                        |                        |
|                                                       |                                                                                                    |                        |                        |
|                                                       |                                                                                                    |                        |                        |
|                                                       |                                                                                                    |                        |                        |
|                                                       |                                                                                                    |                        |                        |
|                                                       |                                                                                                    |                        |                        |
| Time here to cearch                                   |                                                                                                    | 🖉 2000 Marthushadar 🛆  | G 171 dx ENG 0641 PM □ |
| ype here to search                                    |                                                                                                    | Surce Mostry cloudy    | 11-09-2024             |

## Enter Your PAN No.

| <image/>                                                                                                    | 💌 🕅 Inbox (DB) - compliance@elites : X   M OTP email - poojsgarg@elites : X   M RRIOUT - chequepsyment_rec: X 😰 Bite Wealth Limited 🛛 X + | -                                |
|----------------------------------------------------------------------------------------------------|----------------------------------------------------------------------------------------------------|----------------------------------|
| <image/>                                                                                                    | ← → ♂ (\$ live.meon.co.in/elitestock/individual                                                                                           | ☆ 🕹 🙆 🗄                          |
| PAY Particular   • • • • • • • • • • • • • • • • • • •                                                                                                    | DElite Wealth                                                                                                    |                                  |
| PAP Verification   • on our net one net net net net net net net net net n                                                                                                    |                                                                                                    |                                  |
| <section-header>PANCIPACIPAC In the number of the number of the</section-header> |                                                                                                    |                                  |
| PAR Verification       • other user user user user user user user us                                                                                                    |                                                                                                    | PAN                              |
| • endly text, pure VHA set offends end levels and levels endle levels and levels endle levels endlevels endle levels endle levels endle levels                                                       | PAN Verification Your name will be taken as p                                                                                             | per ITD (Income Tax Department). |
| <ul> <li>the structure of the structure of the structure</li></ul>              | Kindly lipst your FINLand Date of Birth exactly as indicated on your FINLCand. Enter PAIN Number *                                        |                                  |
| Submit                                                                                                    | The Account Name will be recorded in accordance with the details     provided in the Xeene Tax Database     def-mm-yyyy                   |                                  |
| Nenter it reprochyleket to your FAX.                                                                                                    | Is complete with the latest PMLA regulations, deens write that your Author                                                                |                                  |
|                                                                                                    | Number is correctly linked to your MAK.                                                                                                   | ubmit                            |
|                                                                                                    |                                                                                                    |                                  |
|                                                                                                    |                                                                                                    |                                  |
|                                                                                                    |                                                                                                    |                                  |
|                                                                                                    |                                                                                                    |                                  |
|                                                                                                    |                                                                                                    |                                  |
|                                                                                                    |                                                                                                    |                                  |
|                                                                                                    |                                                                                                    |                                  |
|                                                                                                    |                                                                                                    |                                  |
|                                                                                                    |                                                                                                    |                                  |
|                                                                                                    |                                                                                                    |                                  |

## Enter your Aadhaar No.

| 💌 🕅 Inbox (36) - compliance@elites:: 🗴   M OTP email - poojagarg@elitest: 🗴   M PAVOUT - chequepayme | entjec: X 🛕 Digliocker X + - 🗸 X                                                                                                    |
|----------------------------------------------------------------------------------------------------|----------------------------------------------------------------------------------------------------|
| ← → ♂ Saccounts.digitallocker.gov.in/oauth_partner/register/%252Foauth2%252F1%252Fcom                | ssentfik253Flogofik253D%2526fresponse_typefik253Dcodefik2526client_id%253DQ136C81C9D%2526statefik253D9AZ6NdptR6TNdvtZibm0ka953Mm4VUtr_g98NF3g3ck25257Ev 🖈 🛓 🟮 🗄 |
|                                                                                                    | DigiLocker                                                                                                    |
|                                                                                                    | Sign up<br>It takes just a minute                                                                                                    |
|                                                                                                    | Enter your Aadhaar Number 🌟                                                                                                    |
|                                                                                                    | Digilizader uses Aathaar to enable authentic document access                                                                                                    |
|                                                                                                    | Next                                                                                                    |
|                                                                                                    | Try another way                                                                                                    |
|                                                                                                    |                                                                                                    |
|                                                                                                    |                                                                                                    |
|                                                                                                    |                                                                                                    |
|                                                                                                    |                                                                                                    |
|                                                                                                    |                                                                                                    |
| 🕫 🔎 Type here to search 🌼 🎆 O H 🥥 Vi 🔛 💽 🧮                                                           | 📓 🗖 🗿 패 🗐 🕺                                                                                                    |

# Enter the OTP for the Verification of Aadhaar

| 💌 M Inbox (36) - compliance@elites: 🗙   M OTP email - poojagarg@elitest: 🗙   M PAVOUT - chequepa | ayment_rec: X 🔈 Digilocker X +                                                      | - σ ×                                         |
|--------------------------------------------------------------------------------------------------|-------------------------------------------------------------------------------------|-----------------------------------------------|
| ← → ♂ ts accounts.digitallocker.gov.in/oauth_partner/signup/send_otp                             |                                                                                     | ☆ ± 😔 :                                       |
|                                                                                                  | DigiLocker                                                                          |                                               |
|                                                                                                  | Verify Aadhaar OTP<br>UIDAI has sent a temporary OTP to your mobile ending in       |                                               |
|                                                                                                  | Please enter OTP to complete verification                                           |                                               |
|                                                                                                  | Didn't receive OTP? Wait few minutes for the OTP to arrive. Do not refresh or dose! |                                               |
|                                                                                                  | Submit                                                                              |                                               |
|                                                                                                  | Didn't get the OTP? Resend OTP                                                      |                                               |
|                                                                                                  | Create your account using mobile                                                    |                                               |
|                                                                                                  |                                                                                     |                                               |
|                                                                                                  |                                                                                     |                                               |
|                                                                                                  |                                                                                     |                                               |
|                                                                                                  |                                                                                     |                                               |
|                                                                                                  |                                                                                     |                                               |
|                                                                                                  |                                                                                     |                                               |
|                                                                                                  |                                                                                     |                                               |
| 🗯 🔎 Type here to search 🔹 🏫 🔿 🗄 🖉 🖓                                                              | 🛤 🛤 😐 🧿 🛤 📾                                                                         | 📥 30°C Mostly cloudy ^ 횬 દ 다 4× ENG 0642 PM 다 |

| 👻 📕 Inbox (36) - compliance@elites: 🗶   M OTP email - poojagarg@elitest: 🗶   M Inbox (6) - chequepayment_ | × 🔄 Diglacker × +                                                                                                    | - σ ×               |
|----------------------------------------------------------------------------------------------------|----------------------------------------------------------------------------------------------------|---------------------|
| ← → C ts accounts.digitallocker.gov.in/oauth_partner/signup/verify_otp                                    |                                                                                                    | ∞ ☆ ± 0 :           |
|                                                                                                    | 🕷 📇 DigiLocker                                                                                                    |                     |
| Yo<br>6 d<br>dia                                                                                          | are already registered with DigiLocker<br>IPN provide extra security to your account with two factor authentication. Don't<br>ex our Security PDV to amone. |                     |
| Pie                                                                                                    | e enter your 6 digit Security PIN to Signin                                                                                                    |                     |
|                                                                                                    |                                                                                                    |                     |
| For                                                                                                    | st my PIN                                                                                                    |                     |
|                                                                                                    | Done                                                                                                    |                     |
|                                                                                                    |                                                                                                    |                     |
|                                                                                                    |                                                                                                    |                     |
|                                                                                                    |                                                                                                    |                     |
|                                                                                                    |                                                                                                    |                     |
|                                                                                                    |                                                                                                    |                     |
|                                                                                                    |                                                                                                    |                     |
|                                                                                                    |                                                                                                    |                     |
|                                                                                                    |                                                                                                    |                     |
|                                                                                                    |                                                                                                    |                     |
|                                                                                                    |                                                                                                    |                     |
|                                                                                                    |                                                                                                    |                     |
|                                                                                                    |                                                                                                    |                     |
|                                                                                                    |                                                                                                    |                     |
|                                                                                                    |                                                                                                    |                     |
| 🖶 🔎 Type here to search 👘 🏫 🧖 O 🖓 🖓 🚺 💽 🧾                                                                 | 🔚 🧿 🗷 📲 🦉 🖉                                                                                                    | 1 d× ENG 11-09-2024 |

## You have to provide your consent to share your details with MEON

| 💌 📕 Inbox (36) - compliance@elites: 🗙   M OTP email - poojagarg@elitest: 🗙   M Inbox (6) | - chequepayment_rec: × 😵 Consent                                                                                                    | x +                                                               | - σ ×                                                    |
|------------------------------------------------------------------------------------------|----------------------------------------------------------------------------------------------------|-------------------------------------------------------------------|----------------------------------------------------------|
| ← → ♂ (ts consent-digilocker.gov.in/consent-form?app_id=YL5E2CCA4E8jwt=ey)0              | leXAiOiJKV1QiLCJhbGciOiJSUzI1NilsImtpZCI6IjFhYWY2MG                                                                                                    | MyMTk5ZJkxMTl2ZjcxMzFlMGJJNDk3OGI5In0.eyJhcHBfaWQiOiJ2            | TDVFMkNDQTRFliwiYWNrX2lkljoiY2NjNmJmNzctNTE4Ny 👁 🚖 🛃 🧿 🗄 |
|                                                                                          | Amage 1                                                                                                    | Rimage 2                                                          |                                                          |
|                                                                                          | Please provide your consent to share the following wit<br>Sued Documents (3)<br>Audhar Card (XX5269)<br>Driving License (can be accessed)<br>Dit Michigen Description | th MEON:<br>Select all                                            |                                                          |
|                                                                                          | Digit.ocker Drive     Profile information                                                                                                    | 0                                                                 |                                                          |
|                                                                                          | Name, Date of Birth, Gender       Get your Email       Label Set your care of person name                                                                             |                                                                   |                                                          |
|                                                                                          | Get your address     Get your profile picture                                                                                                    |                                                                   |                                                          |
|                                                                                          | Consent validity date (Today +30 days)<br>11-October-2024 Purpose                                                                                                    | Edit 🤌                                                            |                                                          |
|                                                                                          | Know Your Customer Consent validity is subject to applicable laws. By cliv                                                                                            | cking 'Allow', you are giving consent to share with <b>MEON</b> . |                                                          |
|                                                                                          | Deny                                                                                                    | Allow                                                             |                                                          |
|                                                                                          |                                                                                                    |                                                                   |                                                          |
| 🕂 🔎 Type here to search 👔 🖓 🔿 🛱 🧔 🕅                                                      | 0 🔛 🔜 💻 🚺                                                                                                    |                                                                   | 🛃 30°C Mostly cloudy ^ 현 🖅 대 eNG 11-09-2024 🖓            |

## **Enter your Details**

| M Inbox (36) - compliance@elites: X M OTP email - p | oojagarg@elitest: × M Inbox (6) - chequepayment_rec: × 😰 Elite Wealth Li | imited | x +                                                               | - σ        |
|-----------------------------------------------------|--------------------------------------------------------------------------|--------|-------------------------------------------------------------------|------------|
| → C Silve.meon.co.in/elitestock/individual          |                                                                          |        |                                                                   | © ☆ ± 0    |
| Elite Wealth                                        |                                                                          |        |                                                                   |            |
|                                                     |                                                                          |        |                                                                   |            |
|                                                     |                                                                          |        |                                                                   |            |
|                                                     | Personal Details                                                         |        |                                                                   |            |
|                                                     | Enther's Name *                                                          |        | Mother's Name *                                                   |            |
|                                                     | C/O Shri Chand                                                           |        | Mother's Name                                                     |            |
|                                                     | Contra 1                                                                 |        | 1. 1. 1. 1. 1. 1. 1. 1. 1. 1. 1. 1. 1. 1                          |            |
|                                                     | Generala                                                                 | ~      | Marital Status                                                    |            |
|                                                     | Feiliaie                                                                 |        | Single                                                            |            |
|                                                     | Education                                                                |        | Annual Income "                                                   |            |
|                                                     | Post Graduate                                                            |        | Select                                                            |            |
|                                                     | Trading Experience (in years) *                                          |        | Politically Exposed *                                             |            |
|                                                     |                                                                          |        | No                                                                |            |
|                                                     | Occupation *                                                             |        | Networth                                                          |            |
|                                                     | Select                                                                   | ~      |                                                                   |            |
|                                                     | Are you a citizen of India ? "                                           |        | Do you wish to execute DDPI ? (Demat Debit Pledge Instructions) * |            |
|                                                     | Select                                                                   | ~      | Select V                                                          |            |
|                                                     | Opt for DIS booklet *                                                    |        |                                                                   |            |
|                                                     | Select                                                                   | ~      |                                                                   |            |
|                                                     |                                                                          | S.,    |                                                                   |            |
|                                                     |                                                                          | Sub    | bmit                                                              |            |
|                                                     |                                                                          |        |                                                                   |            |
|                                                     |                                                                          |        |                                                                   | - 04-46 PM |

## **Add Nominee Details**

| 💌 M Inbox (36) - compliance@elites: 🗙   M OTP email - poojagarg | g@ellest: X M inbox (6) - chequepsyment,rec: X 😰 Bite Wealth Limited X + | - σ ×   |
|-----------------------------------------------------------------|--------------------------------------------------------------------------|---------|
| ← → ♂ to live.meon.co.in/elitestock/individual                  |                                                                          | x 🕹 🙂 i |
| <b>Elite</b> Wealth                                             |                                                                          |         |
|                                                                 |                                                                          |         |
|                                                                 | Add Nominee Details "                                                    |         |
|                                                                 | Select ~                                                                 |         |
|                                                                 |                                                                          |         |
|                                                                 | Submit →                                                                 |         |
|                                                                 |                                                                          |         |

## Enter your Bank Details

| M Inbox (36) - compliance@elites: X M OTP email - popiagaro@elitest: X     | M Inbox (6) - chequegayment rec: X Filte We   | ealth Limited X +        | - σ x                                             |
|----------------------------------------------------------------------------|-----------------------------------------------|--------------------------|---------------------------------------------------|
| ← → Ø S live.meon.co.in/elitestock/individual                              | 1.4 most by - conducting one of the           |                          | x ± 0 :                                           |
|                                                                            |                                               |                          |                                                   |
| Elite Wealth                                                               |                                               |                          |                                                   |
|                                                                            |                                               |                          |                                                   |
|                                                                            |                                               |                          |                                                   |
|                                                                            |                                               | Detelle                  |                                                   |
|                                                                            | - 100                                         | Bank Details             |                                                   |
|                                                                            | IFSC -                                        |                          |                                                   |
|                                                                            | Account Number*                               | Confirm Account Number * |                                                   |
|                                                                            | L                                             | ]                        |                                                   |
|                                                                            | Bank Address                                  | Select                   |                                                   |
|                                                                            |                                               |                          |                                                   |
|                                                                            |                                               |                          |                                                   |
|                                                                            |                                               | Submit                   |                                                   |
|                                                                            |                                               |                          |                                                   |
|                                                                            |                                               |                          |                                                   |
|                                                                            |                                               |                          |                                                   |
|                                                                            |                                               |                          |                                                   |
|                                                                            |                                               |                          |                                                   |
|                                                                            |                                               |                          |                                                   |
|                                                                            |                                               |                          |                                                   |
|                                                                            |                                               |                          |                                                   |
| Time here to search                                                        | vo 🛤 🍙 👪 🛤 💻 👩                                |                          | 🍠 2014 Maertiv deurky 🛆 🛱 🖅 die ENG 0648.PM 📑     |
| P type there to search                                                     |                                               |                          | - 50 C mostly cloudy - = 120 C - 11-09-2024 - (1) |
|                                                                            |                                               |                          |                                                   |
|                                                                            |                                               |                          |                                                   |
|                                                                            | N/-                                           | the loss                 |                                                   |
|                                                                            | Ve                                            | rify Penny drop          |                                                   |
|                                                                            |                                               |                          |                                                   |
|                                                                            |                                               |                          |                                                   |
|                                                                            |                                               |                          |                                                   |
| ▼ M Inbox (36) - compliance@elites: ×   M OTP email - poojagarg@elitest: × | M Inbox (δ) - chequepayment_rec: 🗙 🖉 Elite We | salth Limited × +        | - σ ×                                             |
| ← → C 😂 live.meon.co.in/elitestock/individual                              |                                               |                          | @ ☆ 실 () :                                        |
| Elite Wealth                                                               |                                               |                          |                                                   |
|                                                                            |                                               |                          |                                                   |
|                                                                            |                                               |                          |                                                   |
|                                                                            |                                               |                          |                                                   |
|                                                                            |                                               | Bank Details             |                                                   |
|                                                                            |                                               |                          |                                                   |
|                                                                            | HDFC0004456                                   | 110240449                |                                                   |
|                                                                            | Account Number *                              | Confirm Account Number   |                                                   |
|                                                                            | - Bank Address                                |                          |                                                   |
|                                                                            | Dalik Muuless                                 | Penny Drop               |                                                   |

HDFC000456 Accent Number ' Solid 7527732 Back Addess Penny Drop Penny Drop Penny Drop Penny Drop Penny Drop Penny Drop Verified Modify Proceed

📲 🔎 Type here to search 🛛 🏫 🚺 🔿 🖂 🥥 🔯 🖉

🐣 30°C Mostly cloudy ∧ © 💭 ⊄× ENG 0649 PM 🍕

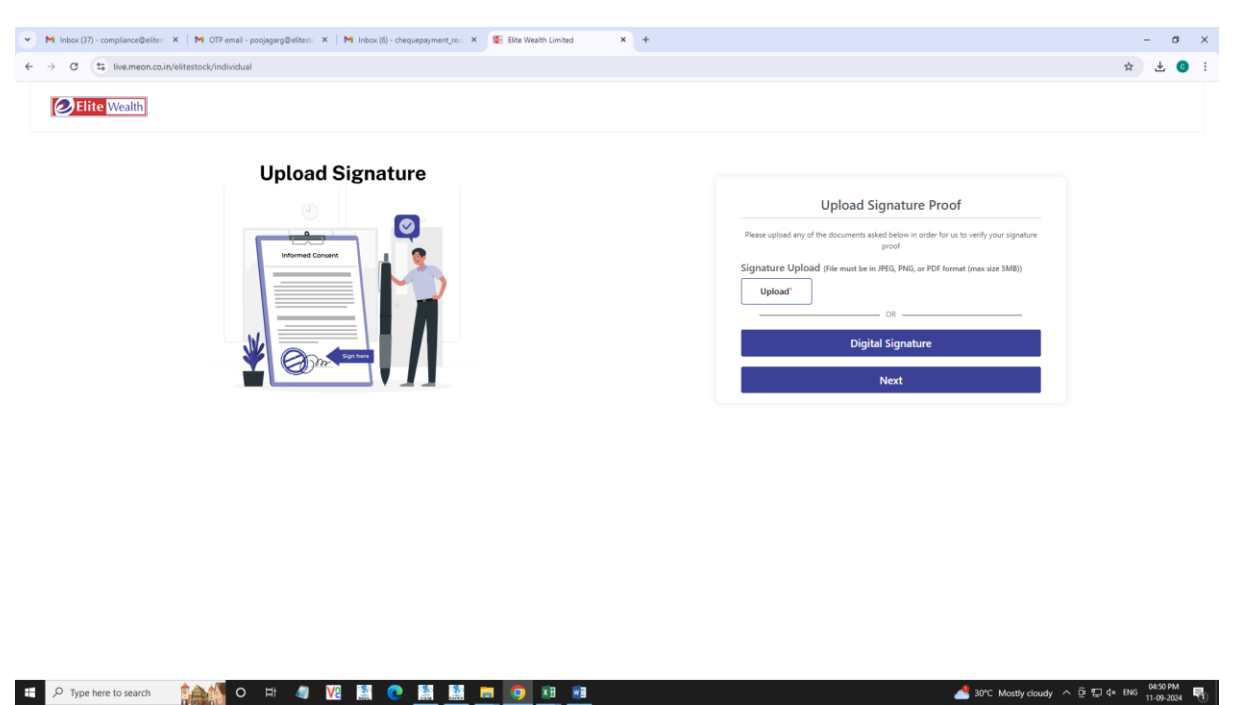

### Upload your Signature or Provide Digital Signature

**Click here for Live Image** 

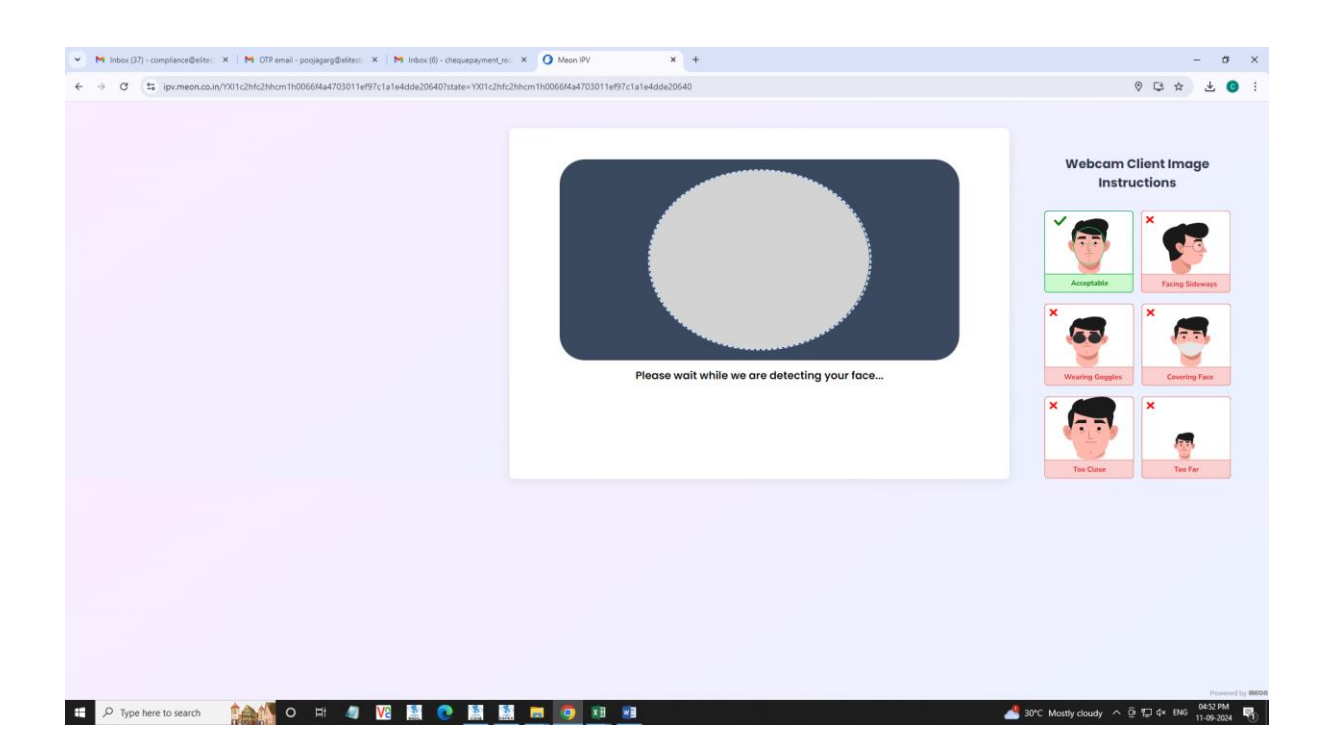

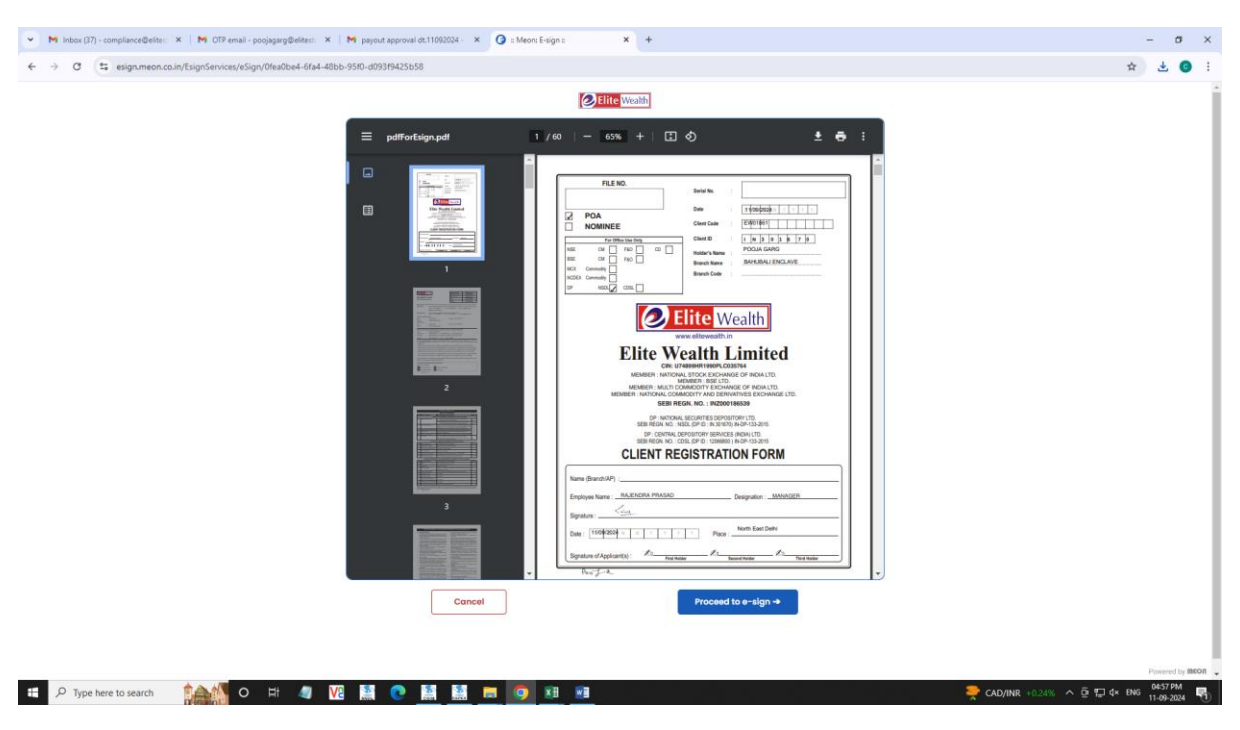

#### Preview your details in Account Opening Form

Enter your Aadhaar No. and click on the checkbox

| 💌 M Inbox (J7) - compliance@eites: X M OTP email - poojagerg@eites: X M payout approval dx11092004 - X 🖉 Protean ESIGN X +                                                                                                    | - σ ×   |
|----------------------------------------------------------------------------------------------------|---------|
| C S elignagov-nsd.com/rodi-esp/authenticate/auth-raipessionid=DF51EDCD2898ED65556618A8F195C004.tomcat128fauthMod=1&tid=MTcyNjA1NDA4Mz100TgyNDESNA83D%3D#no-back-button                                                                                                    | x 🛃 🕑 i |
| 🍘 protean                                                                                                    |         |
| Meon Technologies Private Limited has requested to Digitally sign the document<br>Transaction ID: UKC:eSign:4030:20240911165741791 dated 2024-09-11T16:57:48                                                                                                    |         |
| Please cick on the checkbox and enter Aadhaar/Vittal ID  Thereby authorize Protean eGov Technologies Limited (formerly NSDL e-Governance Infrastructure Limited) to -  Uute my Aadhaar (Vittal ID detais (ca applicable) <b>Digital Signing of Documents for On-boarding and Agreement purposes f</b> ar/with <b>Meon Technologies Private Limited and authorize my identify through the Adhama Authorized Constraint eVectors</b> (JDDA) in accordance with the provisions of the Aadhaar (Tugleid Delivery of Pinancul and other Sudades, Beerlitz and Services) Act, 2016 and the alled roles and regulations notified therementer and for no other purpose. |         |
| <ol> <li>Authenticate my Aadhaar / Virtual ID through OTP or Biometric for authenticating my dentity through the Aadhaar Authentication system for obtaining my e-KYC<br/>through Aadhaar based e-KYC services of UIDDAI and use my Photo and Demographic details (Yiame, Gendee, Date of Birth and Address) Digital Signing of<br/>Documents for On-boarding and Agreement purposes for/with Meon Technologies Physike Limited.</li> </ol>                                                                                                    |         |
| 3. I understand that Security and confidentiality of personal identity data provided, for the purpose of Aadhaar based authentication is ensured by Protean eGov<br>Technologies Limited and the data will be stored by Protean eGov Technologies Limited till such time as mentioned in guidelines from UIDAI from time to time.                                                                                                    |         |
| VID/Aadhaar: Enter VID/Aadhaar 🕸                                                                                                    |         |
| SEND OTP CANCEL                                                                                                    |         |
| 🖉 NNDL e-Gov is now 🎆 protean                                                                                                    |         |
| <u>Click Here</u> to generate Virtual ID. <u>Dovelpad Instructions</u> to generate Virtual ID in lieu of Aadhaac                                                                                                    |         |
| Copyright © 2021   Pistean eGov Technologies Limited                                                                                                    |         |
|                                                                                                    |         |

I Prove do not press South Dates

ᆕ CAD/INR +0.24% ^ @ 🖅 ⊄× ENG 04538 PM 📑

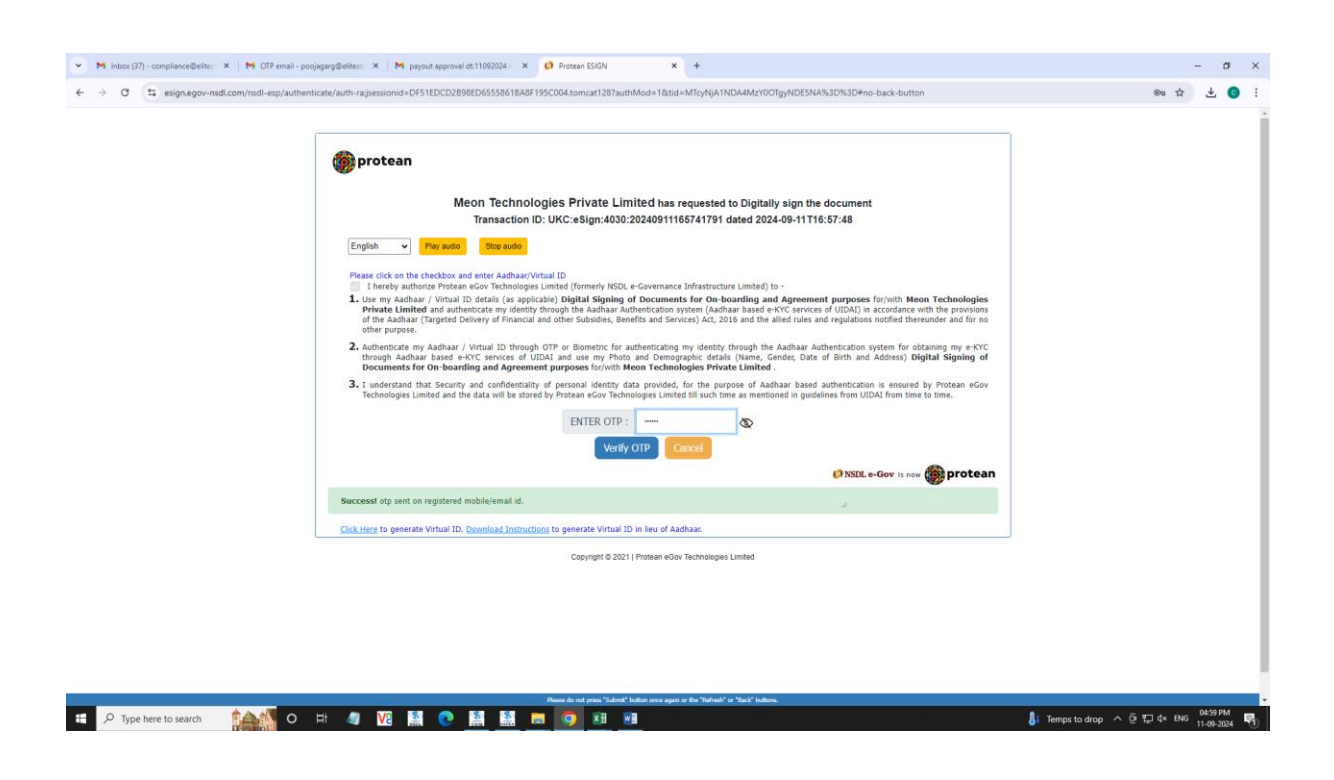

### Enter the OTP received for the verification of Aadhaar

#### **Proceed to E-Sign**

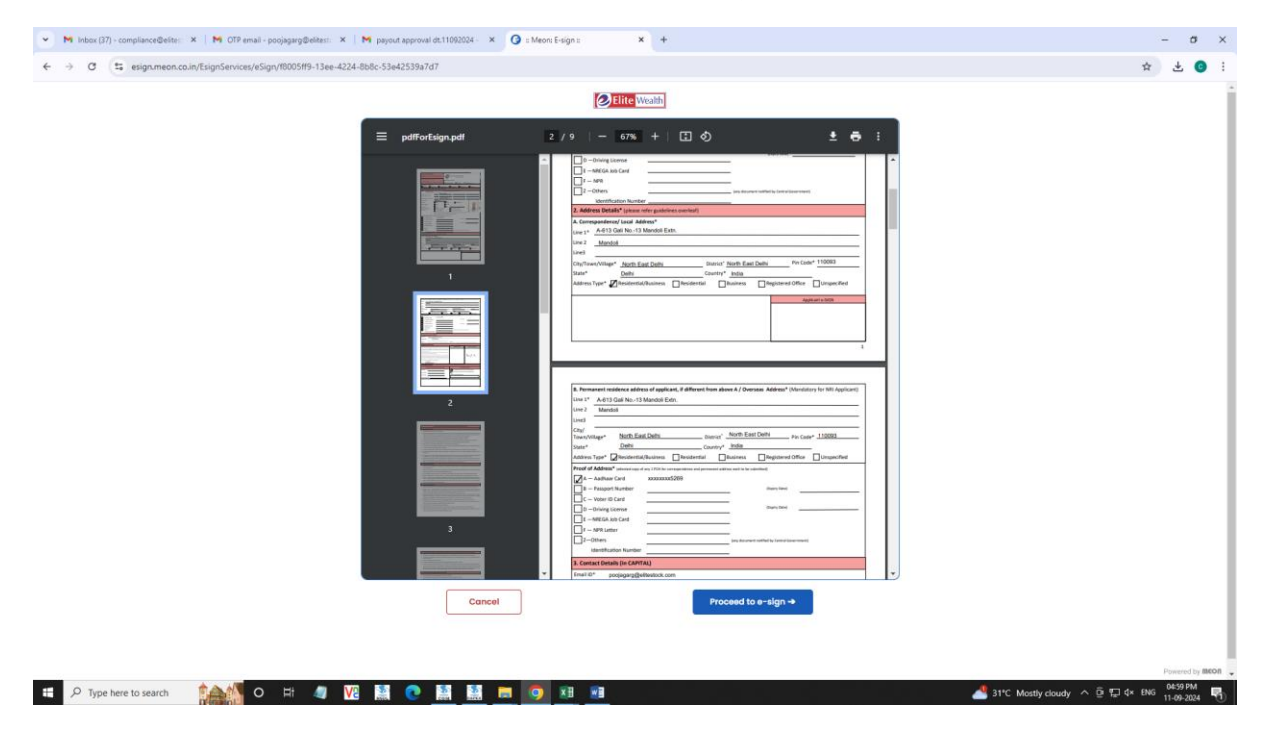

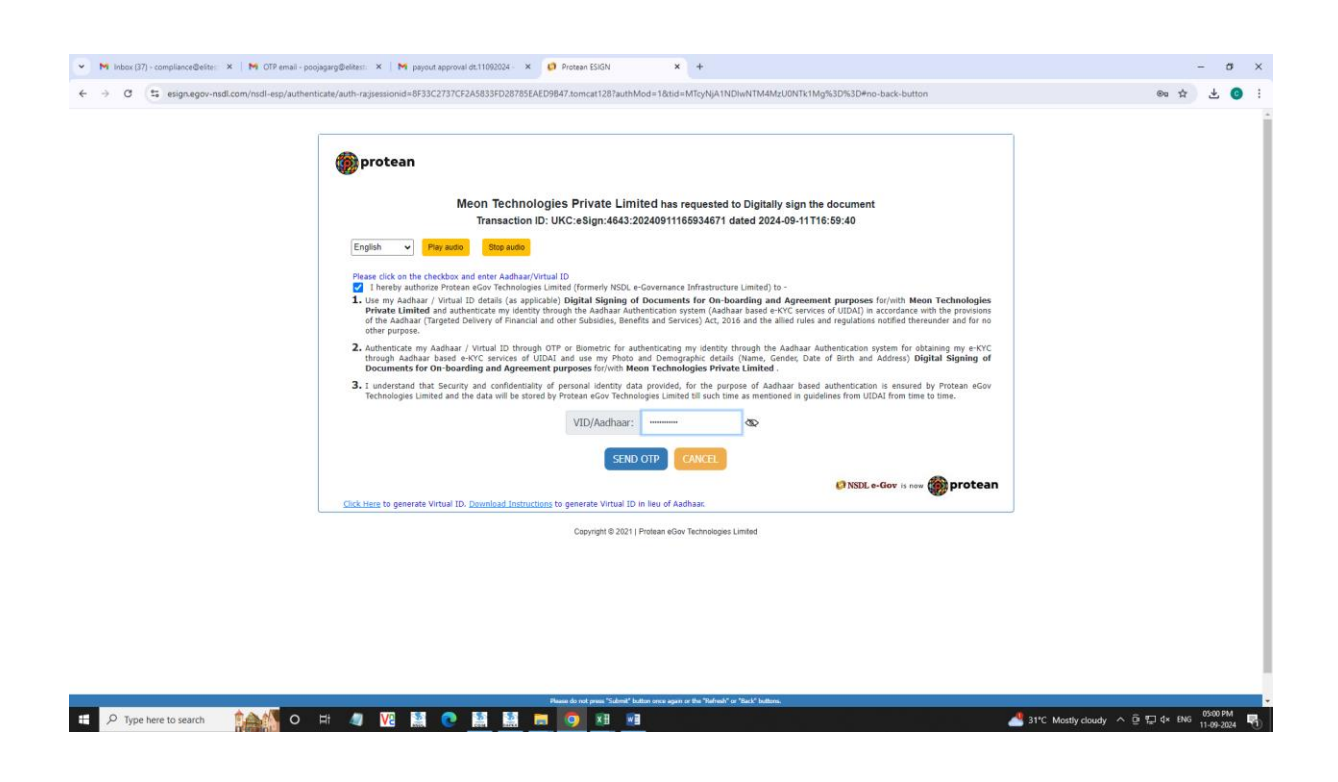

#### Enter your Aadhaar No. and click on the Checkbox

Enter the OTP Received for verification of Aadhaar

| Milliblex(17)+complianceGette:: X Million(17)+complianceGette:: X Million(17)+complianceG     | - σ ×<br>∞ ☆ ≟ @ :                          |
|----------------------------------------------------------------------------------------------------|---------------------------------------------|
| Constraints of the second second sec |                                             |
| Successif ofg sent on registered mobile/email id.                                                                                                    |                                             |
| Hunse & ord press Statemin balans soura gare a ites Statemini in Statemini<br>P Type here to search 🙀 🖉 🕂 🦓 💯 📓 💽 🎆 🔯 🧐 😥 🔢                                                                                                    | 21 min delay on JavaL ^ 한 규 4 ENG 6500 PM 🕄 |

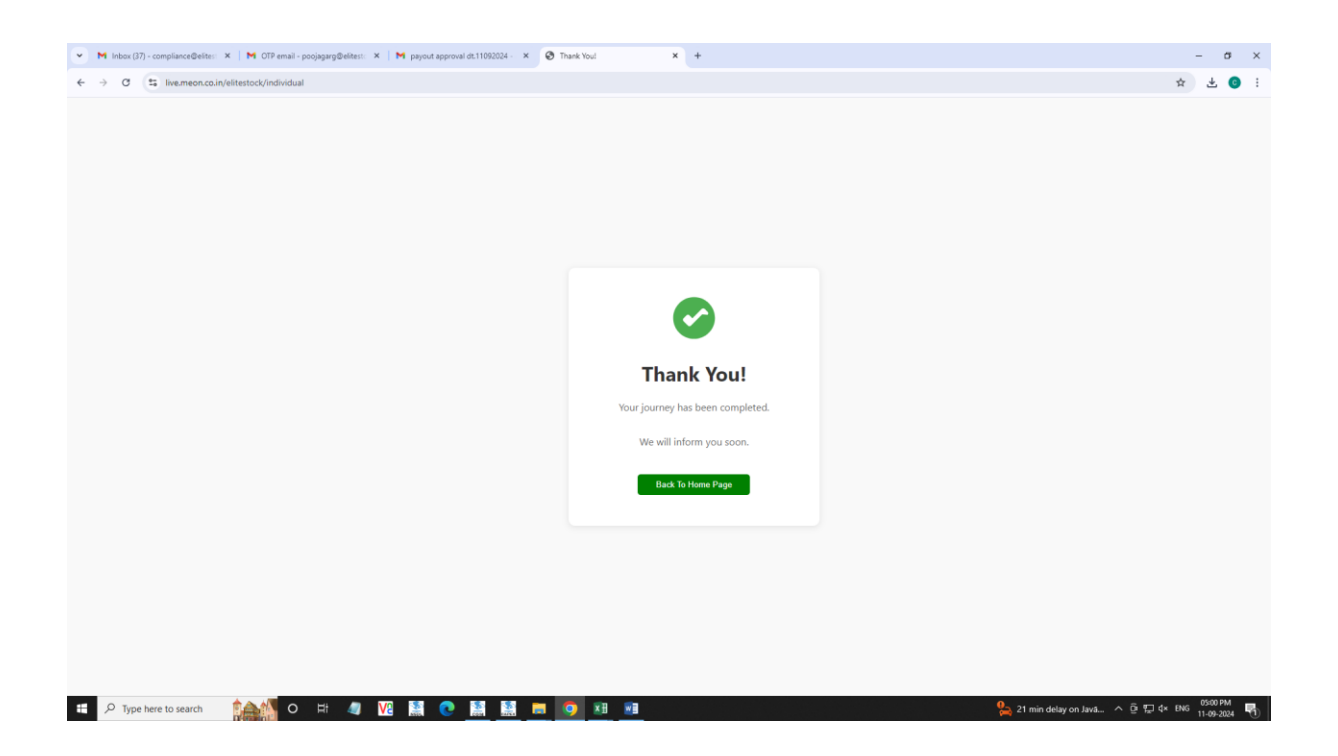